# Box Wi-Fi

### Guide redirection de ports

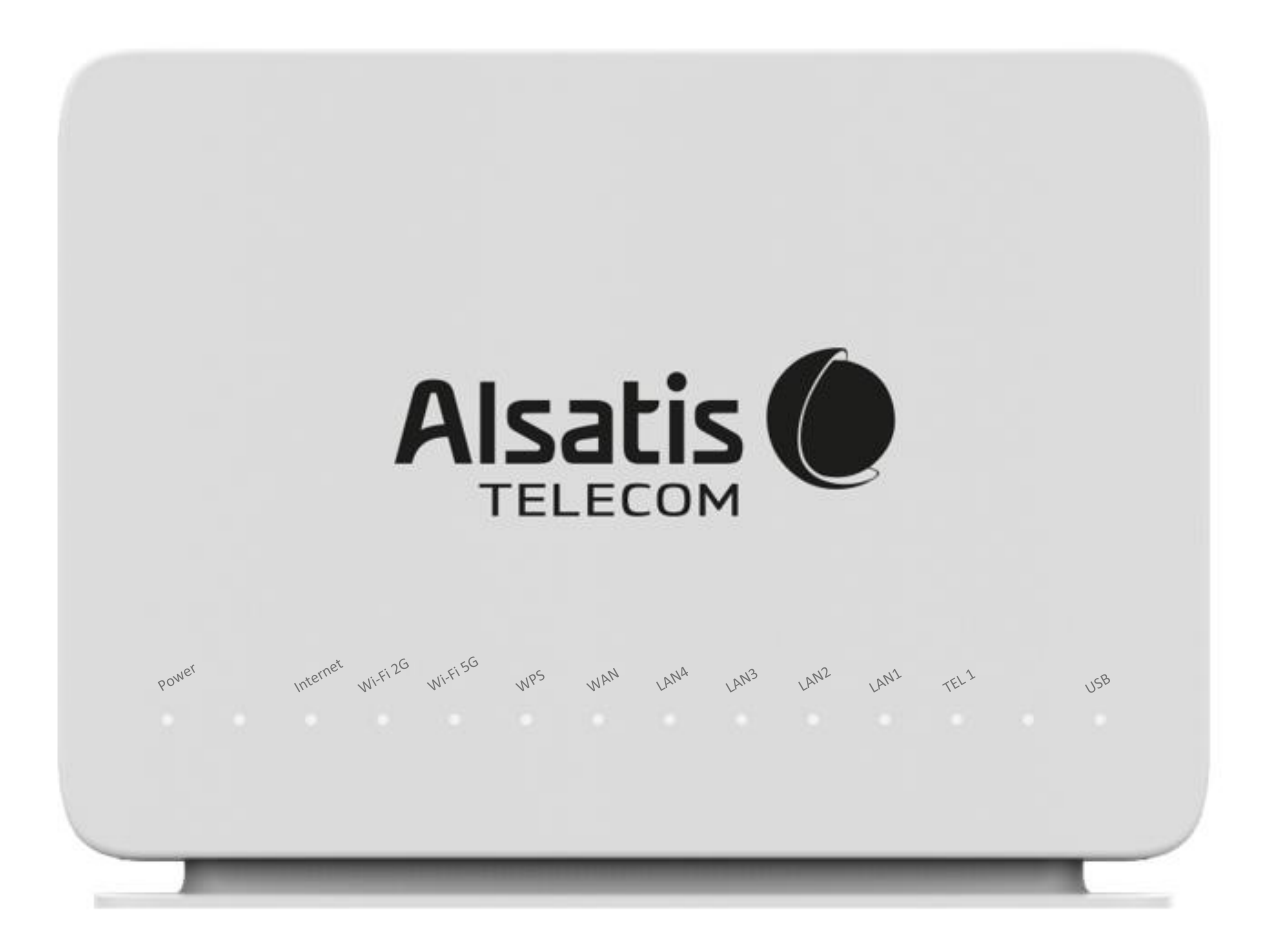

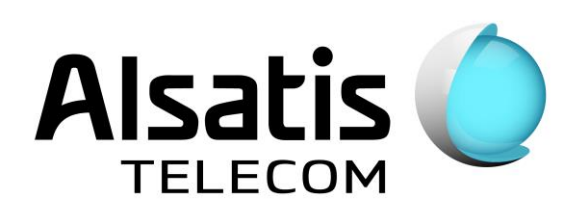

# Sommaire

| Voyants                           | 3 |
|-----------------------------------|---|
| Vue dessus                        | 4 |
| Connexion à l'interface de la Box | 5 |
| Redirection de Ports              | 5 |
| Contacts                          | 8 |
| Mémo                              | 8 |

# Voyants

Face avant de la Box Alsatis Innbox E80.

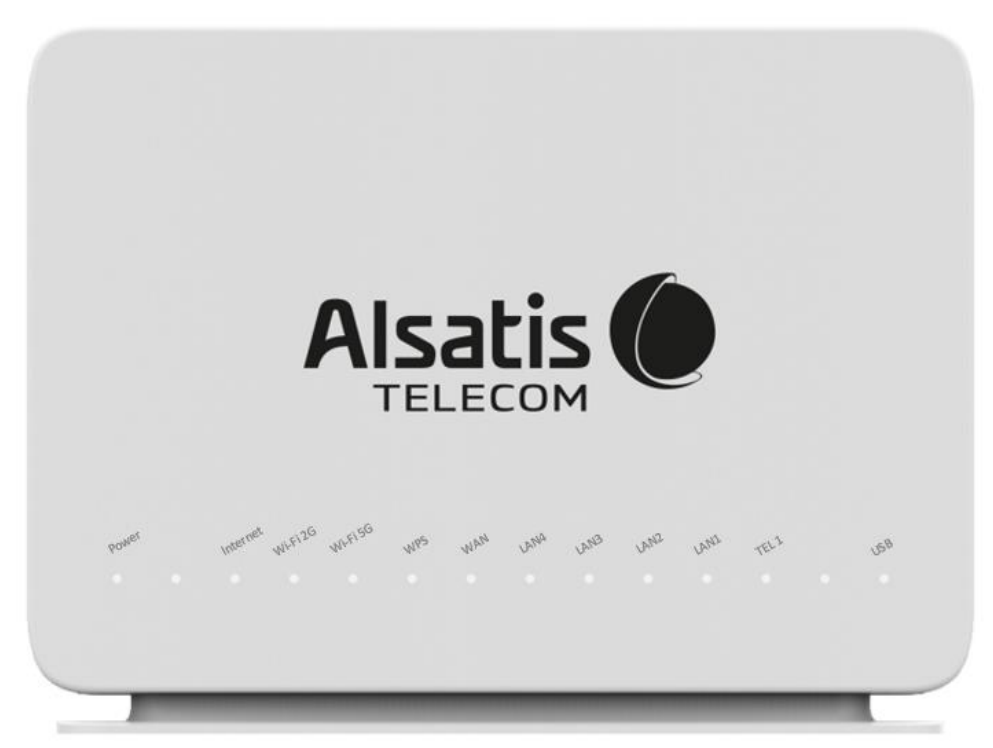

#### Indications des voyants face avant

| Power    | Allumé – La Box est allumée et fonctionne correctement.<br>Eteint – La Box est éteinte.                                                                                                    |
|----------|----------------------------------------------------------------------------------------------------|
| Internet | Allumé – La connexion est établie.<br>Clignote – La connexion est établie et du trafic est présent.<br>Rouge – Un défaut est présent sur le câblage.<br>Eteint – La connexion est désactivée. |
| Wi-Fi 2G | Allumé – Le réseau Wi-Fi (2.4 GHz) est activé.<br>Clignote – Le réseau Wi-Fi est utilisé.<br>Eteint – Le réseau Wi-Fi est désactivé.                                                          |
| Wi-Fi 5G | Allumé – Le réseau Wi-Fi (5 GHz) est activé.<br>Clignote – Le réseau Wi-Fi est utilisé.<br>Eteint – Le réseau Wi-Fi est désactivé.                                                            |
| WPS      | Allumé – Le WPS est activé.<br>Clignote – Une synchronisation WPS est en cours.<br>Eteint – Le WPS est désactivé.                                                                             |
| WAN      | Allumé – Une synchronisation Ethernet est présente sur le port WAN.<br>Clignote – Du trafic est présent sur le port WAN.<br>Eteint – Aucune synchronisation n'est présente sur le port WAN.   |
| LAN1LAN4 | Allumé – Une synchronisation Ethernet est présente sur le port LAN.<br>Clignote – Du trafic est présent sur le port LAN.<br>Eteint – Aucune synchronisation n'est présente sur le port LAN.   |
| TEL1     | Allumé – La téléphonie est active et fonctionne correctement.<br>Eteint – La téléphonie est désactivée.                                                                                       |
| USB      | Allumé – Un équipement USB est connecté.<br>Eteint – Aucun équipement USB n'est connecté.                                                                                                    |

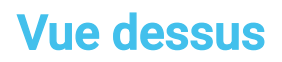

Dessus de la Box Alsatis Innbox E80.

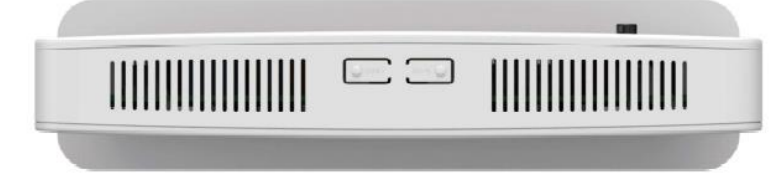

#### **Boutons supérieurs**

| WPS   | Bouton pour activer le protocole WPS              |  |  |
|-------|---------------------------------------------------|--|--|
| Wi-Fi | Bouton pour activer ou désactiver le réseau Wi-Fi |  |  |

### Connexion à l'interface de la Box

La gestion de la Box se fait via l'adresse <u>http://192.168.1.1</u> Le nom d'utilisateur est « user », le mot de passe est « user ».

| Alsatis O          |              |  |  |  |
|--------------------|--------------|--|--|--|
| Nom d'utilisateur: |              |  |  |  |
| Mot de passe:      |              |  |  |  |
|                    | S'identifier |  |  |  |

### **Redirection de Ports**

Pour rediriger des ports depuis Box vers un de vos équipements dirigez-vous dans le menu > Réseau > Transfert de Port :

- Activation/Désactivation d'une règle :
  - Cochez/Décochez « Activer » et sauvegardez en cliquant sur « Appliquer les réglages ».

| Alsatis 🜔                |                           |                              | Accuei          | Se déconnecter FR 🗸 |
|--------------------------|---------------------------|------------------------------|-----------------|---------------------|
| _ہ۔<br>statut            | <del>کار</del><br>۱۰۶۳    | RESEAU                       | UISPOSITIFS USB | SYSTEME             |
| A > RESEAU               | > Transfert de port       |                              |                 |                     |
| LAN<br>Transfert de port | Redirection de            | port                         |                 |                     |
| DMZ                      | Ajouter une règle         |                              |                 |                     |
| Serveur DHCP             | Actif                     |                              |                 |                     |
| DNS dynamique            | Nom:                      | Test                         |                 |                     |
| Contrôle parental        | Interface:                | nac10_0/IPoE) ¥              |                 |                     |
| UPnP                     |                           |                              |                 |                     |
|                          | Adresse IP privee (hote): | 192.168.1.2(NETGEM-6cd836) V |                 |                     |
|                          | Hôte distant:             |                              |                 |                     |
|                          | Plage de ports internes:  |                              | ]               |                     |
|                          | Plage de ports externes:  |                              | ]               |                     |
|                          | Type de protocole:        | TCP 🗸                        |                 |                     |
|                          |                           | Ajouter/Appliquer            | Retirer         |                     |

Vous avez la possibilité d'ajouter manuellement une adresse IP ou sélectionner une adresse IP active sur le réseau local.

A noter : Pour sélectionner une adresse IP active sur le réseau, l'équipement correspondant doit être connecté à la Box (par Wifi ou par câble) et allumé.

- Adresse IP privée en MANUEL :
  - Modifiez la valeur « Adresse IP privée (hôte) » et entrez l'adresse IP de votre équipement dans « Adresse IP interne ».
- Adresse IP privée présélectionnée :
  - Modifiez la valeur dans « Adresse IP privée (hôte) » et sélectionnez l'équipement dont vous souhaitez rediriger les ports.

Sélectionnez une Adresse IP Privée présélectionnée permet à la Box de garder la configuration après un redémarrage et ainsi éviter que l'adresse IP de votre équipement ne change. Cette configuration est à préférer.

Entrez ensuite le port ou la plage de port a rediriger dans « Plage de ports interne » ainsi que dans « Plage de ports externes ».

Sélectionnez ensuite dans « Type de protocole », « TCP », « UDP » ou « les deux » selon votre besoin.

Une fois la configuration terminée, celle-ci devrait ressembler à ceci ; Pour l'exemple nous redirigeons le port 1111 vers le port 1111 de l'équipement « Netgem-6cd836 » via le protocole TCP et nommons cette règle « Test » :

| Alsatis                   |                           |                              | Accue                  | il   Se déconnecter FR 🗸 |
|---------------------------|---------------------------|------------------------------|------------------------|--------------------------|
| ⊶<br>STATUT               | <mark>ها</mark><br>۱۰۶۲   | RESEAU                       | کمپ<br>DISPOSITIFS USB | SYSTEME                  |
| A > RESEAU                | > Transfert de port       |                              |                        |                          |
| LAN<br>Transfert de port  | Redirection de            | port                         |                        |                          |
| DMZ                       | Ajouter une règle         |                              |                        |                          |
| Serveur DHCP              | <ul> <li>Actif</li> </ul> |                              |                        |                          |
| DNS dynamique             | Nom:                      | Test                         |                        |                          |
| Contrôle parental<br>UPnP | Interface:                | nas10_0 (IPoE) 🗸             |                        |                          |
|                           | Adresse IP privée (hôte): | 192.168.1.2(NETGEM-6cd836) V |                        |                          |
|                           | Hôte distant:             |                              |                        |                          |
|                           | Plage de ports internes:  | 1111 - 1111                  |                        |                          |
|                           | Plage de ports externes:  | 1111                         | ]                      |                          |
|                           | Type de protocole:        | TCP V                        |                        |                          |
|                           |                           | Ajouter/Appliquer            | Retirer                |                          |

Cliquez sur « Ajouter/Appliquer » afin de valider la règle.

Une nouvelle section devrait alors s'afficher vous confirmant la prise en compte de la règle :

| Alsatis 🜔                  |                          |                                      | Accu                   | ueil   Se déconnecter FR 🗸 |
|----------------------------|--------------------------|--------------------------------------|------------------------|----------------------------|
| - <b>∕∕γ-</b><br>STATUT    | <mark>ها</mark><br>WI-FI | RESEAU                               | مر<br>DISPOSITIFS USB  | SYSTEME                    |
| A > RESEAU                 | > Transfert de port      |                                      |                        |                            |
| LAN<br>Transfert de port   | Redirection de           | port                                 |                        |                            |
| DMZ                        | Ajouter une règle        |                                      |                        |                            |
| Serveur DHCP               | Actif                    |                                      |                        |                            |
| DNS dynamique              | Nom:                     |                                      | ]                      |                            |
| Contrôle parental          | Interface:               | nas10 0 (IPoE) 🗸                     | -                      |                            |
| UPnP                       | Adresse IP privée (hôte) | Manuel 🗸                             | 1                      |                            |
|                            | Adresse IP interne:      |                                      |                        |                            |
|                            | Adresse in Interne.      |                                      |                        |                            |
|                            | Hote distant:            |                                      | ]                      |                            |
|                            | Plage de ports internes: |                                      |                        |                            |
|                            | Plage de ports externes: |                                      |                        |                            |
|                            | Type de protocole:       | TCP 🗸                                |                        |                            |
|                            |                          | Ajouter/Appliquer                    | Retirer                |                            |
|                            | Règles existantes        |                                      |                        |                            |
| $\boldsymbol{\mathcal{C}}$ | Sélection État Nom       | n Interface Adresse IP privée (hôte) | Protocole Interne Exte | erne                       |
|                            | O Active Test            | nas10_0 192.168.1.2                  | TCP 1111 11            | 11                         |

Les redirections de ports sont maintenant actives.

Recommencez la manipulation pour chaque nouvelle règle.

#### Contacts

Voici les différentes façons de nous joindre lors d'une question technique ou commerciale concernant votre accès Internet :

- Sur notre site Internet <u>www.alsatis.com</u>, connectez-vous à l'espace **Mon compte** et accédez à l'onglet **Contactez-nous**.

- Par téléphone au 09 70 247 247 (numéro non surtaxé, coût d'une communication locale depuis un poste fixe en France métropolitaine).

Horaires : Du Lundi au Vendredi de 9h à 12h et de 14h à 18h

#### Service technique

Avant tout appel au service technique, veuillez effectuer les manipulations indiquées dans la rubrique Assistance.

Veuillez composer le numéro de téléphone de la hotline technique lorsque la connexion à Internet vous est impossible. Pour toute autre raison, veuillez utiliser le formulaire de contact présent dans l'espace **Mon compte** en sélectionnant l'onglet Assistance de notre site Internet <u>www.alsatis.com</u>

#### Service commercial

Le service commercial est à votre disposition pour vos questions sur la facturation, pour un changement d'offre ou une modification concernant votre contrat.

Pour les clients bénéficiant d'une offre téléphonie, l'activation aura lieu sous 5 à 10 jours ouvrés qui suivent votre date de 1ère connexion (environ 4 semaines dans le cas d'une portabilité du numéro). Vous recevrez par mail sur votre adresse de contact votre nouveau numéro de téléphone ainsi que la confirmation d'activation.

#### Mémo

Notre site : <u>www.alsatis.com</u>

Votre compte : sur www.alsatis.com rubrique « Mon Compte »

Votre référence client :

Votre numéro de ligne téléphonique :

.....

Votre adresse mail :

Votre mot de passe mail :

Sur le site www.alsatis.com vous pourrez :

Consulter votre compte et vos factures. Consulter et gérer vos adresses mail Alsatis. Gérer votre téléphonie et ses options. Notre FAQ

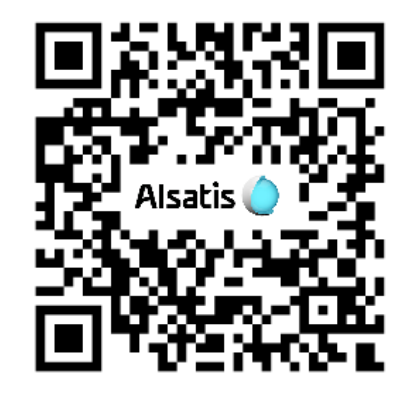

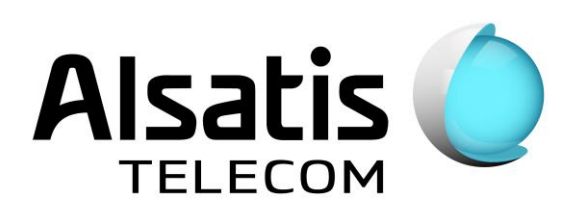